#### T: Konfiguracja podstawowa routerów.

Połączenie z urządzeniem uzyskamy podając jego adres IP w przeglądarce www. Domyślnie urządzeniom najczęściej nadawane są adresy prywatne klasy C, np. **192.168.2.1/24**. Do autoryzacji należy podać nazwę użytkownika i hasło, np. login **admin** i hasło **1234**. Informacje o sposobie połączenia z urządzeniem znajdziemy w instrukcji obsługi. Zalecenia są takie, aby zmienić domyślne hasło użytkownika na indywidualne i bardziej złożone.

## Konfiguracja interfejsu WAN.

W zależności od wykorzystywanego połączenia internetowego należy wprowadzić dane identyfikacyjne użytkownika połączenia internetowego. W przypadku połączenia ADSL należy podać nazwę użytkownika i hasło otrzymane od dostawcy połączenia internetowego, natomiast w przypadku połączenia kablowego należy podać odpowiedni numer MAC karty sieciowej zarejestrowanej u dostawcy Internetu. W konfiguracji połączenia WAN w routerze możemy mieć do dyspozycji następujące rozwiązania:

- VPI (Virtual Path Identifier) identyfikator wirtualnej ścieżki w wirtualnym obwodzie sieci telekomunikacyjnej pracującej w standardzie ATM (Asynchronous Transfer Mode).
- VCI (Virtual Channel Identifier) identyfikator wirtualnego kanału na danej ścieżce w sieci telekomunikacyjnej pracującej w standardize ATM.
- Kategoria usług sieci ATM.
- Typ enkapsulacji w sieci ATM.
- Typ protokołu sieciowego w sieci ATM: PPPoA (PPP over ATM), PPPoE (PPP over Ethernet), MER (MAC Encapsulation Routing), IPoA (IP over ATM) lub Bridging.

W przypadku wybrania protokołu PPP należy podać login i hasło dostępu do sieci oraz wybór sposobu otrzymania adresu IP.

# Konfiguracja sieci LAN.

Należy podać adres IP urządzenia oraz maskę interfejsu podłączonego do sieci lokalnej.

Dodatkowo można włączyć usługę DHCP ( Dynamic Host Configuration Protocol).

Do poprawnej konfiguracji serwera DHCP należy podać adres serwera DNS (Domain Name System).

Dodatkowo można skonfigurować translację adresów (NAT, Network Address Translation).

# Zadanie1:

Wykorzystując serwis internetowy Wikipedii wyjaśnij pojęcia DHCP (Dynamic Host Configuration Protocol), DNS (Domain Name System) oraz NAT (Network Address Translation).

## Zadanie2:

Utwórz prezentację w systemie operacyjnym Linux w programie Impress na temat konfiguracji ogólnej routera BR-6228nS V2 firmy Edimax dostępnego w pracowni komputerowej. Do urządzenia zaloguj się poprzez protokół http wykorzystując konto użytkownika o nazwie logowania **admin** zabezpieczonego hasłem **1234**. Pracę zachowaj w pliku pod nazwą **\$nazwisko\_\$klasa\_\$gr\_router.odp** i prześlij pocztą elektroniczną do nauczyciela w postaci załącznika na adres <u>greszata@zs9elektronik.pl</u>. Prezentacja powinna zawierać następujące elementy:

- slajd początkowy (przedstawienie tytułu i autora prezentacji),
- slajd wprowadzający (wyjaśnienie pojęcia router, wymienienie dostępnych opcji konfiguracyjnych),
- konfigurację wstępną systemu operacyjnego umożliwiającą połączenie z urządzeniem (protokół TCP/IP, adres IP urządzenia do połączenia),
- procedura przywrócenia ustawień fabrycznych urządzenia na podstawie instrukcji obsługi,
- zrzuty ekranowe przedstawiające okna konfiguracyjne routera wraz z wyjaśnieniami dostępnych opcji konfiguracyjnych (konfiguracja podstawowa za pomocą kreatora, autoryzacja, stan konfiguracji domyślnej, konfiguracja interfejsu WAN, konfiguracja interfejsu LAN wraz z DHCP, ustawienia zaawansowane routing statyczny, przekierowanie portów oraz serwer wirtualny oraz ustawienia zarządzania zmiana hasła dostępowego, kopia zapasowa oraz dostęp zdalny),
- wyjaśnienie konfigurowanych usług w urządzeniu (DHCP wraz z opcjami konfiguracyjnymi),
- podsumowanie wraz z wnioskami,
- slajd zakończeniowy.

## Konfiguracja routerów firmy CISCO.

Konfiguracja interfejsu Ethernet: enable show interfaces show running-config configure terminal interface FastEthernet1/0 no shutdown speed 100 duplex full ip address 192.168.27.2 255.255.255.0 exit exit show interface FastEthernet1/0 configure terminal interface GigabitEthernet0/0 no shutdown speed auto duplex auto ip address 192.168.32.2 255.255.255.0 exit exit ip route 192.168.27.0 255.255.255.0 192.168.27.1 ip route 192.168.32.0 255.255.255.0 192.168.32.1 show ip route router rip network 192.168.27.0 network 192.168.32.0 version 2 exit http://edimax.pl/edimax/merchandise/merchandise detail/data/edimax/pl/wireless routers n150/br-6228ns v2/ Konfiguracja usługi DHCP w konsoli tekstowej CLI (router będzie nadawał adresy IP stacjom klienckim): configure terminal ip dhcp excluded-address 192.168.27.1 192.168.27.200 ip dhcp pool PulaDHCPs27 network 192.168.27.0 255.255.255.0 default-router 192.168.27.1 dns-server 192.168.27.1 8.8.8.8 domain-name zs9elektonik.pl exit exit

Zadanie3:

Zaprojektuj sieć komputerową w programie Cisco Packet Tracer odpowiadającą pracowniom komputerowym w sali 27 oraz w sali 32. W projekcie wykorzystaj trasownik firmy Cisco. Pracę zachowaj w pliku pod nazwą **\$nazwisko\_\$klasa\_\$gr\_trasownik.pkt**.

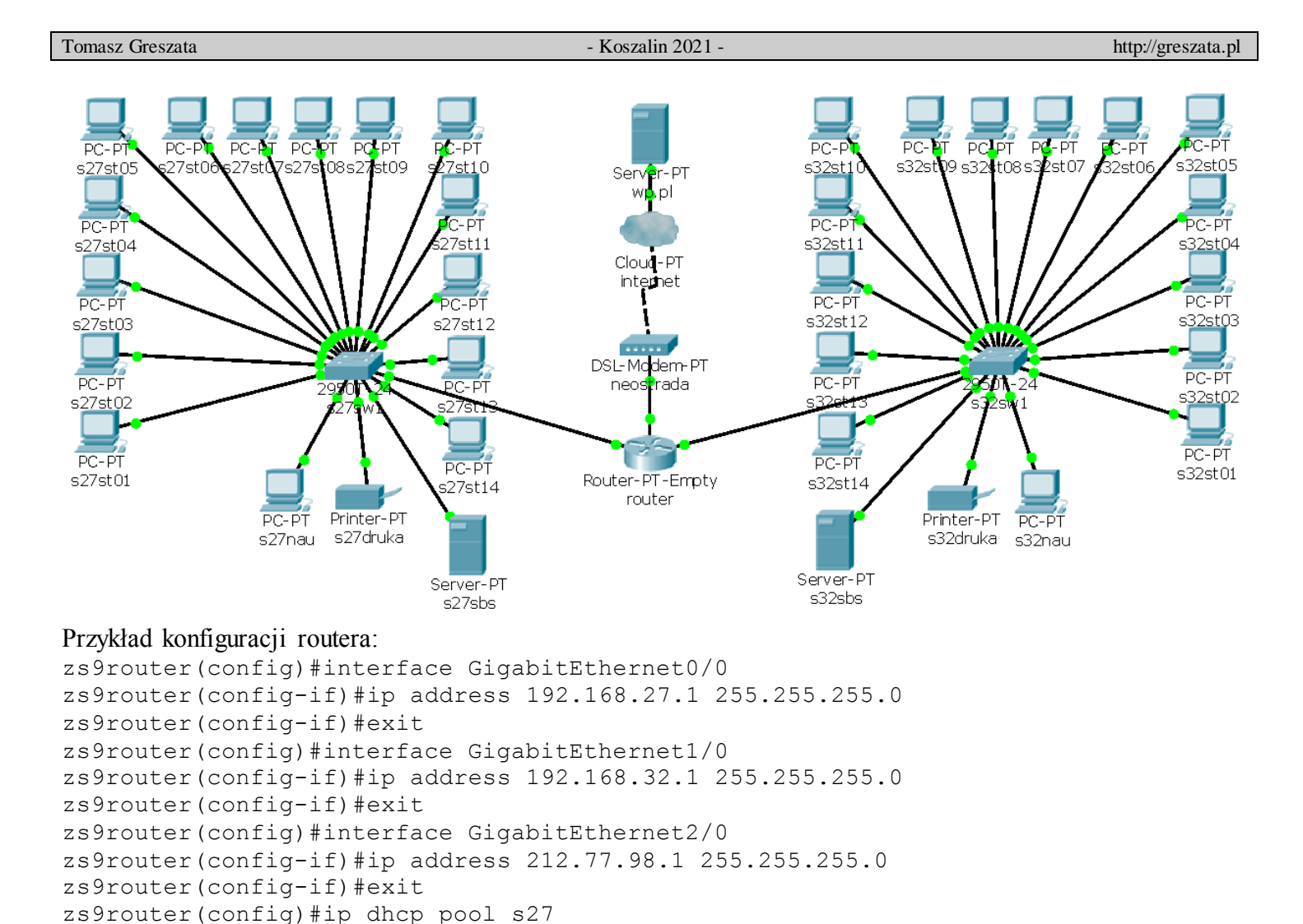

Podstawowa konfiguracja routera MikroTik. System przy domyślnej konfiguracji posiada adres IP 192.168.88.1/24 dla sieci LAN z działającą usługą serwera DHCP na portach Ethernet 2-8 oraz Wi-Fi. Urządzenie domyślnie na porcie Ethernet 1 ma włączonego klienta DHCP i służy do podłączenia sieci WAN. Dostęp do urządzenie dla użytkownika **admin** nie jest chroniony hasłem. Ustawienia domyślne możemy przywrócić wybierając z lewej strony polecenie **System** => **Reset Configuration**:

zs9router(dhcp-config)#network 192.168.27.0 255.255.255.0

zs9router(dhcp-config)#network 192.168.32.0 255.255.255.0

zs9router(dhcp-config)#default-router 192.168.27.1

zs9router(dhcp-config)#default-router 192.168.32.1

zs9router(dhcp-config)#dns-server 212.77.98.9

zs9router(dhcp-config)#dns-server 212.77.98.9

zs9router(dhcp-config)#exit

zs9router(dhcp-config)#exit

zs9router(config)#ip dhcp pool s32

Tomasz Greszata

- Koszalin 2021 -

| 0                      | admin@08:55:31:62:0D:4B (MikroTik) - WinBox v6.47.6 on CRS109-8G-1S-2HnD (mipsbe) | _ 🗆 🗙 |
|------------------------|-----------------------------------------------------------------------------------|-------|
| Session Settings D     | Vashboard                                                                         |       |
| 🔊 🕑 🛛 Safe Mode        | Session: 08:55:31:62:0D:4B                                                        |       |
| Quick Set              | Address List                                                                      |       |
| CAPSMAN                |                                                                                   | Find  |
| Interfaces             | Address / Network Interface                                                       |       |
| 🗘 Wireless             | D + 192.168.1.4/24 192.168.1.0 ether1                                             |       |
| 💥 Bridge               | ;;; defconf                                                                       |       |
| te PPP                 | - 132.100.00.1/24 132.100.00.0 biluge                                             |       |
| 🙄 Switch 🛛 🗅           |                                                                                   |       |
| °T <mark>,</mark> Mesh |                                                                                   |       |
| P P                    |                                                                                   |       |
| O MPLS                 | Reset Configuration                                                               |       |
| JI Routing             | Keep User Configuration Reset Configuration                                       |       |
| System                 |                                                                                   |       |
| The Queues             |                                                                                   |       |
| Files                  | No Default Configuration                                                          |       |
|                        | Do Not Backup                                                                     |       |
|                        | Run After Reset                                                                   |       |
| New Terminal           |                                                                                   |       |
| Dot1X                  |                                                                                   |       |
|                        |                                                                                   |       |
| MetaROUTER             |                                                                                   |       |
| 🧟 🤥 Partition          |                                                                                   |       |
| 🗧 📔 Make Supout.rif    |                                                                                   |       |
| 🗧 🖳 Manual             |                                                                                   |       |
| 🏹 😒 New WinBox         |                                                                                   |       |
| 💆 🔣 Exit               |                                                                                   |       |
| Sot                    | 2 in ma                                                                           |       |
|                        | 2 items                                                                           |       |

Konfigurację domyślną można zmienić w łatwy sposób wybierając z lewego paska polecenie **Quick Set**, a w wyświetlonym oknie tryb pracy routera (**CAPsMAN**, ang. Controlled Access Point system Manager):

| <b>S</b>            | admin@08:55:31:0        | 62:0D:4B (MikroTik) - Winł | lox v6.47.6 on CRS1         | 09-8G-1S-2HnD (mipsbe)              | —  |        |
|---------------------|-------------------------|----------------------------|-----------------------------|-------------------------------------|----|--------|
| Session Settings Da | ashboard                |                            |                             |                                     |    |        |
| Safe Mode           | Session: 08:55:31:62:00 | D:4B                       |                             |                                     |    |        |
| 💓 Quick Set         | Home AP 🛛 ∓ G           | Duick Set                  |                             |                                     |    |        |
| 🗘 CAPsMAN           |                         |                            | late and                    |                                     | Г  |        |
| Interfaces          | PTP Bridge CPE          |                            |                             |                                     |    |        |
| T Wireless          | WISP AP<br>Home AP      | Mikro Lik-620D53           | Port                        | Eth1                                | ┣  | Cancel |
| 👯 Bridge            | Basic AP                | auto 🐺 M                   | Hz Address Acquisition      | : C Static 📀 Automatic C PPPoE      |    | Apply  |
|                     | CAP                     | 2GHz-B/G/N                 | ▼ IP Address                | 192.168.1.4 Renew                   | Re |        |
| Switch              | Country:                | etsi                       | <b>∓</b> Netmask            | 255.255.255.0 (/24)                 |    |        |
|                     | MAC Address:            | 08:55:31:62:0D:53          | Gateway                     | 192.168.1.1                         |    |        |
|                     |                         | Use Access List (ACL)      |                             |                                     |    |        |
| 3 Routing           |                         |                            | MAC Address                 | 08:55:31:62:0D:4A                   |    |        |
| 🄯 System 🗈          | WiFi Password:          |                            | ▼                           | <ul> <li>Firewall Router</li> </ul> |    |        |
| 🗣 Queues            |                         | WPS Accep                  | t _ Local Network           |                                     |    |        |
| 📔 Files             | – Guest Wireless Networ | ·k                         | IP Address                  | 192.168.88.1                        |    |        |
| Log                 | Guact Natwork:          |                            | <ul> <li>Notmack</li> </ul> | 255 255 255 0 (/2/)                 | I  |        |
| AP RADIUS           | Guestivework.           |                            | • Neuliask                  |                                     |    |        |
|                     | - Wireless Clients      |                            | -                           | UHCP Server                         |    |        |
| New Terminal        |                         |                            | DHCP Server Range           | 192.168.88.10-192.168.88.254        | •  |        |
|                     |                         |                            |                             | ✓ NAT                               |    |        |
|                     |                         |                            |                             | UPnP                                |    |        |
| Partition           |                         |                            | - VPN                       |                                     | _  |        |
| 📕 📡 Make Supout.rif |                         |                            |                             | VPN Access                          |    |        |
| Manual              |                         |                            | VPN Address                 | dE4o0do9o79E on munotramo not       |    |        |
| 👸 💿 New WinBox      |                         |                            | VENAduless                  | usheoucoczos.sn.mynetiidme.net      |    |        |
| 🤦 🚮 Exit            |                         |                            | – System –                  |                                     | _  |        |
| Rou                 | inactive                |                            |                             |                                     |    |        |
|                     |                         |                            |                             |                                     |    |        |

- Koszalin 2021 -

Konfiguracja routera poprzez przeglądarkę www na przykładzie routera firmy Edimax model BR-6228nS V2: Podczas pierwszego połączenia następuje uruchomienie kreatora konfiguracji urządzenia:

| <b>EDIMAX</b> N150 Multi-Function Wi-Fi Router<br>BR-6228ns V2 / BR-6228nc V2 | EDIMAX<br>Wybierz tryb pracy :                                                      |
|-------------------------------------------------------------------------------|-------------------------------------------------------------------------------------|
| Polski -                                                                      | Router bezprzewodowy :     DSUCAble Modern                                          |
|                                                                               | Punkt dostępu :     Upper Router aDSUCAble Modern                                   |
|                                                                               | Ekspander zasięgu :     Internet     Repeater     Upper Router     sDSU/Cable Modem |
| Rozpocznij                                                                    | Wstecz Dalej                                                                        |

Brak podłączonego przewodu sieciowego do portu WAN zatrzymuje przejście kreatora do dalczych ustawień. Należy w tym momencie zaznaczyć opcję **Skonfiguruj ręcznie** i kliknąć przycisk **Dalej**:

| EDIMAX                                              | Router bezprzewodowy            | EDIMAX                                                                                                    | Router bezprzewodowy                                                                                                    |
|-----------------------------------------------------|---------------------------------|----------------------------------------------------------------------------------------------------|----------------------------------------------------------------------------------------------------|
| LAN WAN                                             | JSL/Cable Modem                 |                                                                                                    | xDSL/Cable Modem                                                                                                    |
| Podłącz jedną końcówkę kabla ethernetowego routera. | do modemu, a drugą do portu WAN | Kabel ethernetowy nie z<br>Wybierz pozycję z poniższ<br>© Wykryj ponownie : Kabel eth<br>* Skonfiguruj ręcznie : Chcę skor | ostał podłączony prawidłowo.<br>tej listy a nastęnie kliknij "Dalej".<br>arnetowy został podłączony prawidłowo.<br>hfigurować to ręcznie. |
| Wstecz                                              | Dalej                           | Wstecz                                                                                                    | Dalej                                                                                                    |

Wszystkie ustawienia portu WAN dokonamy w późniejszym czasie. Na tym etapie nie zmieniamy żadnych ustawień domyślnych klikając ciągle przycisk **Dalej**:

|                                                                |                      | LUIMAX                                                                         | ridite bezpizeredeny                                                                    |
|----------------------------------------------------------------|----------------------|--------------------------------------------------------------------------------|-----------------------------------------------------------------------------------------|
| Wybierz rodzaj swojej usługi internetowej. Jeśli nie masz pewi | ności która to,      |                                                                                |                                                                                         |
| skontaktuj sie ze swoim dostawca Internetu.                    |                      |                                                                                |                                                                                         |
| stantaltaj se ze sitolin dosentel memeta.                      |                      | Dynamiczne IP<br>Nazwa hosta                                                   |                                                                                         |
|                                                                |                      | Adres MAC 000000                                                               | 0000000 Klonui adres MAC                                                                |
| Dynamiczne IP -                                                |                      | Adres servers DNS * Uzy                                                        | skaj automatycznie                                                                      |
|                                                                |                      | Skol                                                                           | nfiguruj ręcznie                                                                        |
|                                                                |                      | DNS1                                                                           |                                                                                         |
|                                                                |                      |                                                                                |                                                                                         |
| Wstecz Dalej                                                   |                      | Wstecz                                                                         | Dalej                                                                                   |
|                                                                |                      | • • • •                                                                        |                                                                                         |
|                                                                |                      |                                                                                |                                                                                         |
| EDIMAX                                                         | Router bezprzewodowy | EDIMAX                                                                         | Router bezprzewodowy                                                                    |
| ECIMAX                                                         | Router bezprzewodowy | EDIMAX                                                                         | Router bezprzewodowy                                                                    |
| EDIMAX<br>Trwa łączenie z Internetem.<br>24%                   | Router bezprzewodowy | <b>EDIMAX</b><br>Brak odpowied                                                 | Router bezprzewodowy                                                                    |
| Trwa łączenie z Internetem.<br>24%                             | Router bezprzewodowy | Brak odpowied<br>Kilknij "Wstecz" by wykryć ponownie. L                        | Router bezprzewodowy<br>zi sieci zdalnej<br>ub kliknij "Dalej" by skonfigurować         |
| EDIMAX<br>Trwa łączenie z Internetem.<br>24%                   | Router bezprzewodowy | EDIMAX<br>Brak odpowied<br>Kiiknij "Wstecz" by wykryć ponownie. Li<br>ręcznie. | Router bezprzewodowy<br>z <b>i sieci zdalnej</b><br>ub kliknij "Dalej" by skonfigurować |
| Trwa łączenie z Internetem.<br>24%                             | Router bezprzewodowy | Brak odpowied<br>Kilknij "Wstecz" by wykryć ponownie. Lu<br>ręcznie.           | Router bezprzewodowy<br>zi sieci zdalnej<br>ub kliknij "Dalej" by skonfigurować         |
| EDIMAX<br>Trwa łączenie z Internetem.<br>24%                   | Router bezprzewodowy | Brak odpowied<br>Kliknij "Wstecz" by wykryć ponownie. Lu<br>ręcznie.           | Router bezprzewodowy<br>zi sieci zdatnej<br>ub kliknij "Dalej" by skonfigurować         |
| Trwa łączenie z Internetem.<br>24%                             | Router bezprzewodowy | Brak odpowied:<br>Kiiknij "Wstecz" by wykryć ponownie. L<br>ręcznie.           | Router bezprzewodowy<br>zi sieci zdalnej<br>ub kliknij "Dalej" by skonfigurować         |
| Trwa łączenie z Internetem.<br>24%                             | Router bezprzewodowy | Brak odpowied<br>Kliknij "Wstecz" by wykryć ponownie. Lu<br>ręcznie.           | Router bezprzewodowy<br>zi sieci zdalnej<br>ub kliknij "Dalej" by skonfigurować         |
| ECIMAX<br>Trwa łączenie z Internetem.<br>24%                   | Router bezprzewodowy | Brak odpowied:<br>Kliknij "Wstecz" by wykryć ponownie. L<br>ręcznie.           | Router bezprzewodowy<br>d sieci zdalnej<br>ub kliknij "Dalej" by skonfigurować          |

- Koszalin 2021 -

Podczas wstępnej konfiguracji sieci bezprzewodowej jesteśmy zmuszeni do wprowadzenia 8 znakowego hasła zabezpieczającego dostęp do niej. Dokładną konfigurację i tak będziemy zmuszeni przeprowadzić później, więc wprowadzamy dowolne hasło i klikamy przycisk **Dalej**:

| EDIMAX                                    | Router bezprzewodowy                  | EDIMAX              | Router bezprzewodowy             |
|-------------------------------------------|---------------------------------------|---------------------|----------------------------------|
| Upewnij się, że ustawileś nazwę swojej s  | ieci i hasło do sieci bezprzewodowej, | Trwa zapisywanie Tr | voich ustawień, poczekaj.<br>15% |
| Nazwa sieci (2.4GHz):                     | edimax.setup                          |                     |                                  |
| Hasło do sieci bezprzewodowej (WPA2-AES): | 12345678                              |                     |                                  |
|                                           | (przynajmniej 8 znaków)               |                     |                                  |
|                                           |                                       |                     |                                  |
|                                           |                                       |                     |                                  |
| Wstecz                                    | Dalej                                 |                     |                                  |
|                                           |                                       | 0 0 0 0             |                                  |

Po zakończeniu pracy kreatora należy ponownie wywołać stronę główną routera i zalogować się do urządzenia podając domyślną nazwę użytkownika **admin** oraz hasło **1234**:

| EDIMAX                                                      | Rot                                                                                  | uter bezprzewodowy |               |                                                                                                    |      |
|-------------------------------------------------------------|--------------------------------------------------------------------------------------|--------------------|---------------|----------------------------------------------------------------------------------------------------|------|
|                                                             | Gratulacje.                                                                          |                    |               |                                                                                                    |      |
| Przeprowadziłeś pomyślną k<br>otwierając sronę http://edima | konfigurację. Zaawansowaną konfigurację prz<br>ax.setup w przeglądarce internetowej. | reprowadzisz       | Podaj pazwe u | żutkownika i hach                                                                                                    | ×    |
|                                                             |                                                                                      |                    | 2             | Witryna http://192.168.2.1 prosi o podanie nazwy użytkownika i hasła. Komunikat witryny: "Defa<br>Name:admin Password:1234" | ault |
|                                                             |                                                                                      |                    | Użytkownik:   | admin                                                                                                    |      |
|                                                             |                                                                                      |                    | Hasło:        | ••••                                                                                                    |      |
|                                                             | •                                                                                    |                    |               | OK Anuluj                                                                                                    |      |

Strona stanu ustawień urządzenia po przejściu ustawień domyślnych kreatora:

| ▶ Stan             |                                      |                     |                | Help                     |
|--------------------|--------------------------------------|---------------------|----------------|--------------------------|
| Narzędzie Konfigi  | Stan Systemu                         |                     |                |                          |
|                    | Sys                                  | tem                 | L/             | AN                       |
|                    | Model                                | N150 Wi-Fi Router   | Adres IP       | 192.168.2.1              |
| ▶ LAN              | Aktualny czas.                       | 2013/8/9 17:54:05   | Maska Podsieci | 255.255.255.0            |
| ▶ 2 4GHz Sieć Bezi | Wersja urządzenia                    | Rev. A              | Serwer DHCP    | Włącz                    |
|                    | Wersja oprogramowania<br>sprzętowego | 1.11                | Adres MAC      | 80:1F:02:CB:D6:9C        |
| ► Firewall         |                                      |                     |                |                          |
| ▶ QoS              | Into                                 | rnot                | 2.4CHz Sioé P  | azprzowodowa             |
| Listawionia Zaawr  |                                      | Dynamiczny adres IP | ESSID          | edimax setup             |
|                    | Tryb Adresu IP                       | Rozłącz             | Kanał Numer    | 2                        |
| Ustawienia Zarzą   | Adres IP                             |                     |                | –<br>Współdzielony Klucz |
|                    | Maska Podsieci                       |                     | Zabezpieczenia | WPA                      |
|                    | Adres Bramki Domyślnej               |                     | Adres MAC      | 801f02cbd69c             |
|                    | Adres MAC                            | 80:1F:02:CB:D6:9E   |                |                          |
|                    | Główny serwer DNS                    |                     |                |                          |
|                    | Zapasowy serwer DNS 1                |                     |                |                          |
|                    | Zapasowy serwer DNS 2                |                     |                |                          |
|                    |                                      |                     |                |                          |